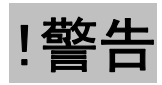

- 激光器电源、LCD电源盒及黑白监视器内存在危险电压,它足以构成触电危险,请按标志小心操作,非专业维修人员请勿打开。
- 本实验设备中所使用的交流电源均为~220V/50-60Hz。
- 请勿使本实验设备被雨淋或受潮。
- 不要用眼睛直接观看激光器。

### 目 录

| 实验装置介绍                                    | 3 |
|-------------------------------------------|---|
| 部件及基本规格                                   | 4 |
| 连接安装示意                                    | 3 |
| 激光器使用说明                                   | 7 |
| 摄像头及黑白监视器使用说明                             | 7 |
| LCD盒使用说明 ······                           | 7 |
| LCD电源盒使用说明                                | 3 |
| 功能概述                                      | 3 |
| 外观示意·······                               | 3 |
| 连接与使用•••••••••••••••••••••••••••••••••••• | 9 |
| 软件安装说明                                    | C |

### 实验装置介绍

SEQ09X-01A型电寻址液晶光阀光信息综合实验系统主要由高分辨率电寻址 透射式液晶光阀、激光变换系统、CCD显示系统和光强探测系统等构成。该液晶 光阀的显示内容是直接由计算机通过VGA 接口写入的,可以实时地进行图像变 换处理且方便操作。如下图所示

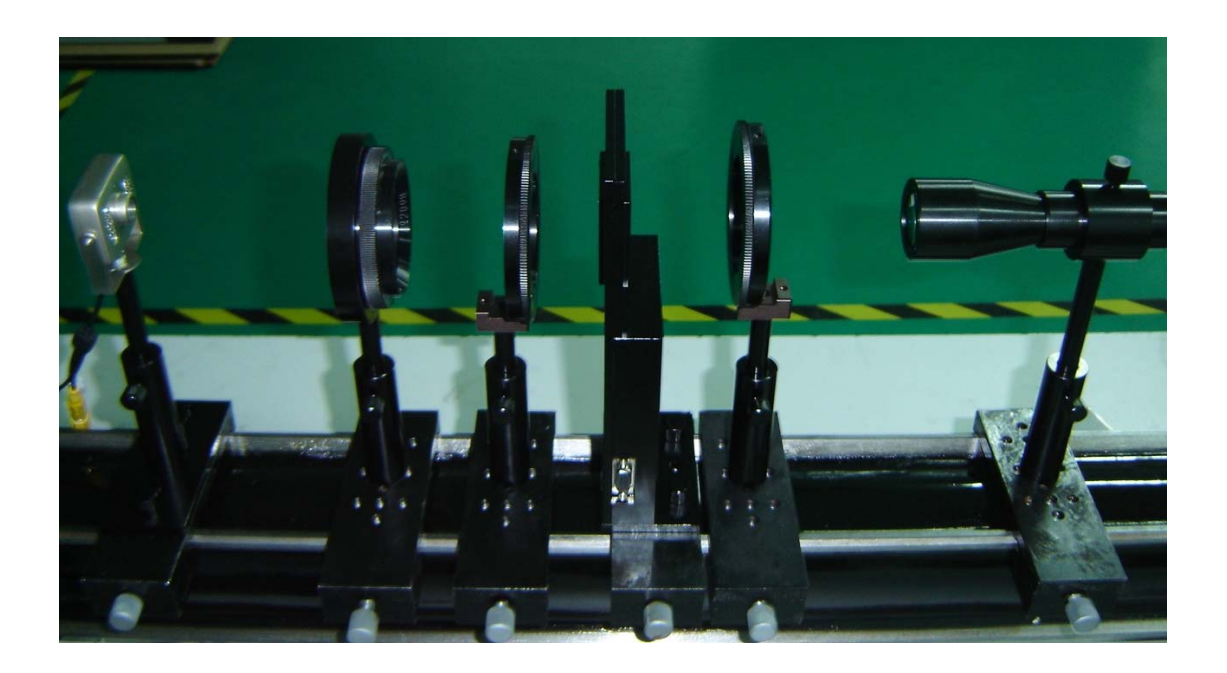

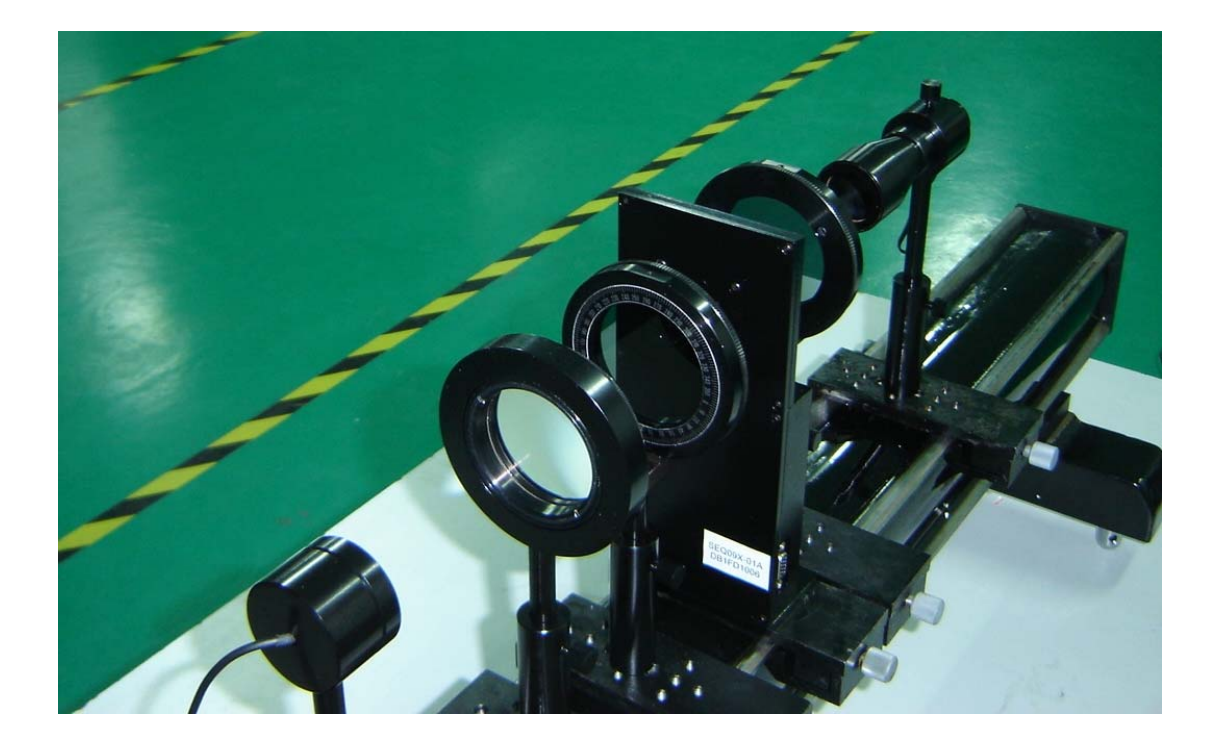

# 部件及基本规格

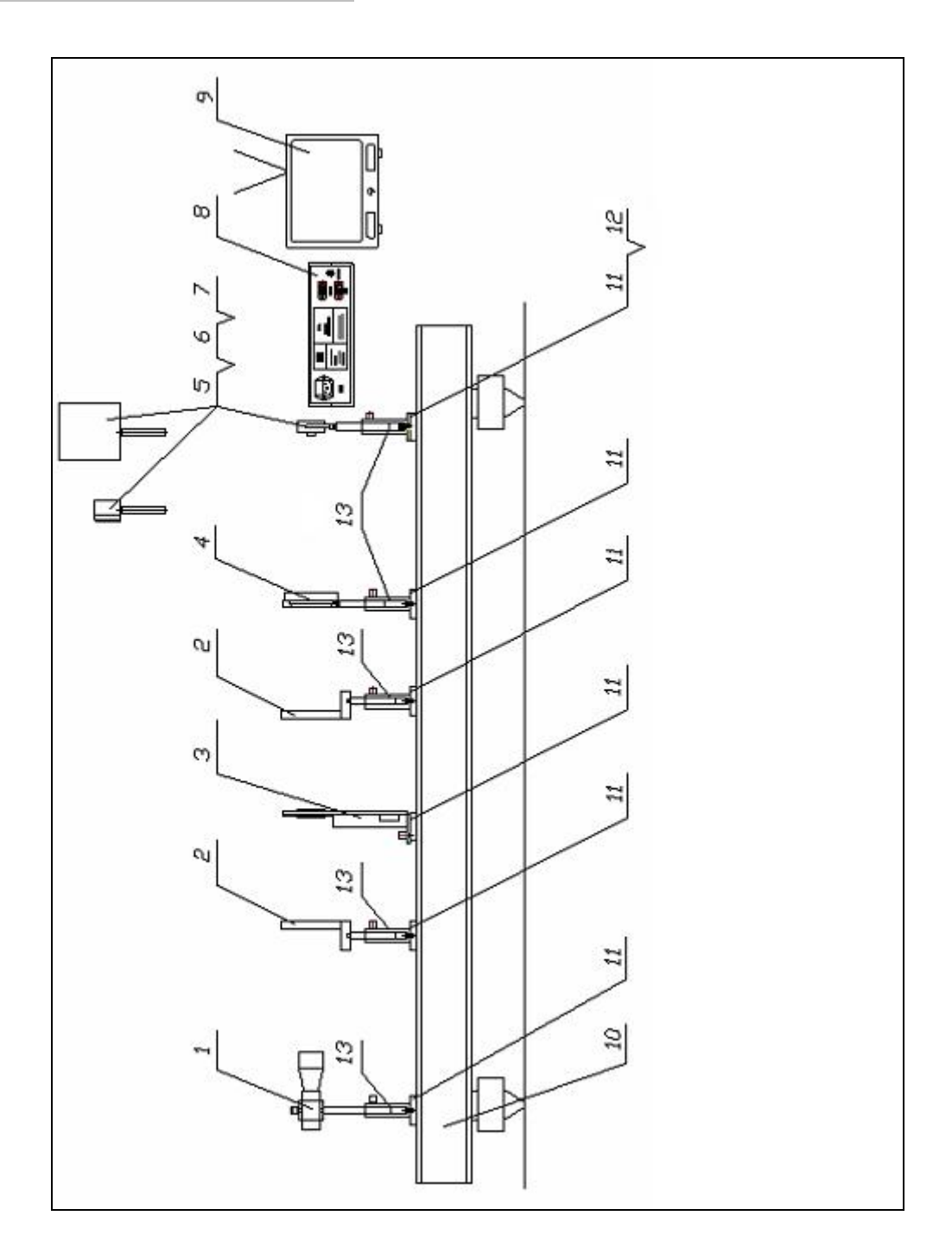

主要部件示意图

#### ● 主要部件及规格

| 序号 | 部件编号  | 名 称             | 数量 | 规格参数                            |
|----|-------|-----------------|----|---------------------------------|
| 1  | SN-01 | 激光器             | 1  | 波长 650nm, 功率 12mW,<br>光斑直径 30mm |
| 2  | SN-02 | 偏振镜             | 2  | $\Phi = 60 \text{mm}$           |
| 3  | SN-03 | LCD 盒           | 1  | 0.9"TFT LCD,分辨率 1024*768        |
| 4  | SN-04 | 傅氏镜头            | 1  | f=300mm , Φ=60mm                |
| 5  | SN-05 | 光强探测盒           | 1  |                                 |
| 6  | SN-06 | CCD 摄像头         | 1  | 功率<0.4W                         |
| 7  | SN-07 | 接收屏             | 1  |                                 |
| 8  | SN-08 | LCD 电源盒         | 1  | 功率<55W, 直流电压表量程:2V              |
| 9  | SN-09 | 小型 CRT<br>黑白监视器 | 1  |                                 |
| 10 | SN-10 | 导轨              | 1  |                                 |
| 11 | SN-11 | 光具附             | 6  |                                 |
| 12 | SN-12 | CCD 调节板         | 1  |                                 |
| 13 | SN-13 | 套杆              | 5  |                                 |

#### ● 附件

| 部件编号  | 名 称       | 数量 | 备注        |
|-------|-----------|----|-----------|
| SN-14 | VGA 线     | 1  | 两端带针      |
| SN-15 | VGA 延长线   | 1  | 一端带针,一端带孔 |
| SN-16 | VGA 分配器   | 1  | 一分二       |
| SN-17 | RS232 串口线 | 1  | 一端带针,一端带孔 |
| SN-18 | LCD 电源连接线 | 1  | 两端带孔      |
| SN-29 | AV 端子线    | 1  |           |
| SN-20 | 三芯电源线     | 1  |           |
| SN-21 | 用户手册      | 1  |           |
| SN-22 | 安装光盘      | 1  |           |

连接安装示意

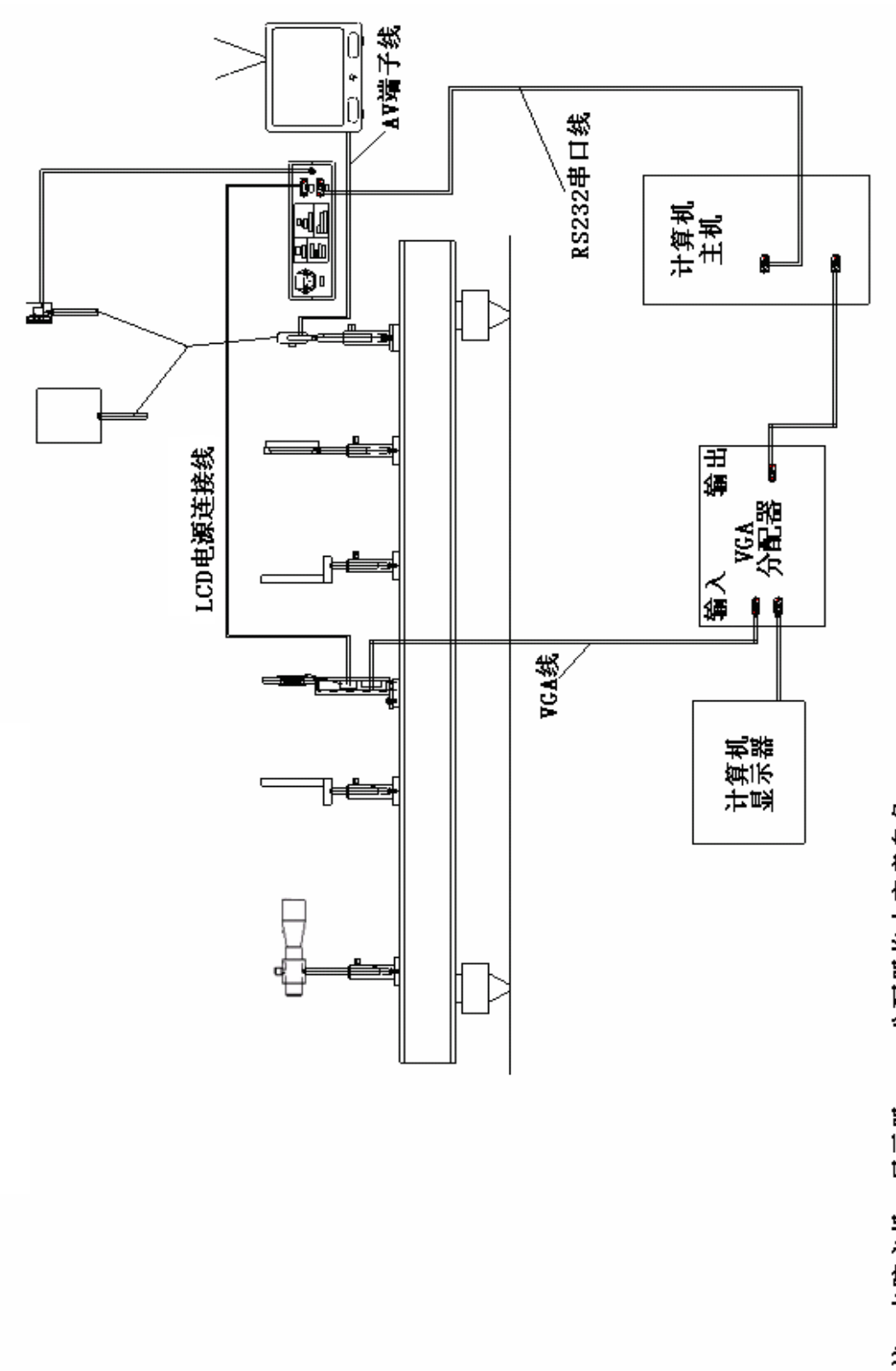

注: 电脑主机、显示器、VGA分配器均由客户自备。

## 激光器使用说明

- 激光器电源输入线连接到激光器专用电源的5V插口。
- 请按激光器专用电源上所示标记开/关激光器电源。
- 激光器专用电源前面板上的电位器用来调节激光器输出功率,顺时针旋转到
  5V档时激光器输出功率最大。

#### 摄像头及黑白监视器使用说明

- 使用前请阅读黑白监视器使用说明书。
- AV端子线一端接黑白监视器VIDEO输入端口,另一端接摄像头黄色接头。
- 摄像头电源连接摄像头红色接头
- 摄像头白色接头不接。
- 实验时,黑白监视器使用AV模式。

#### LCD盒使用说明

- LCD盒所需直流电源来自LCD电源盒。
- 9芯插座通过LCD电源线与LCD电源盒的"DC OUT"口相连。
- 15芯插座通过VGA视频线与VGA分配器的输出口相连。
- 正确连线后,打开LCD电源上的电源开关,LCD盒才能正常工作。

### LCD电源盒使用说明

#### 一、功能概述

LCD 电源盒包含三个功能:

- 1、为 LCD 盒中的 LCD 驱动电路提供直流电压。
- 2、将 RS232 串口控制信号转接到 LCD 盒中。
- 3、完成光信号转换与显示,与光强探测头共同组成光探测系统。

二、外观示意

后面板

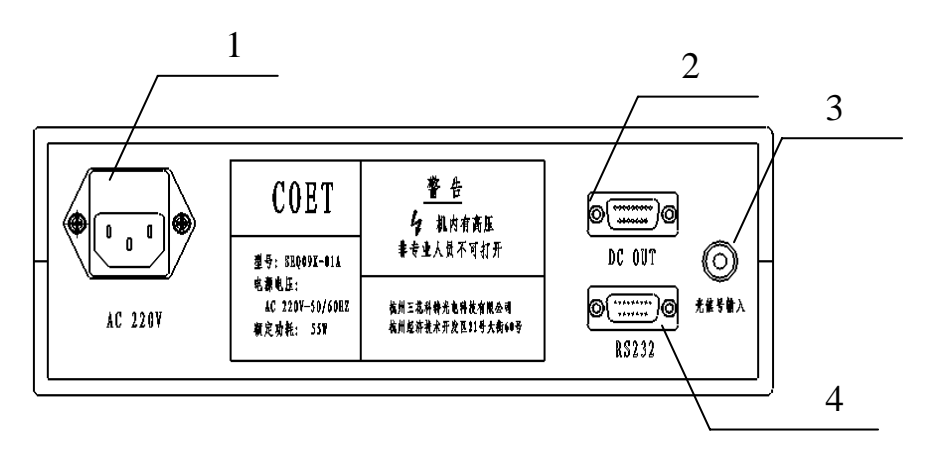

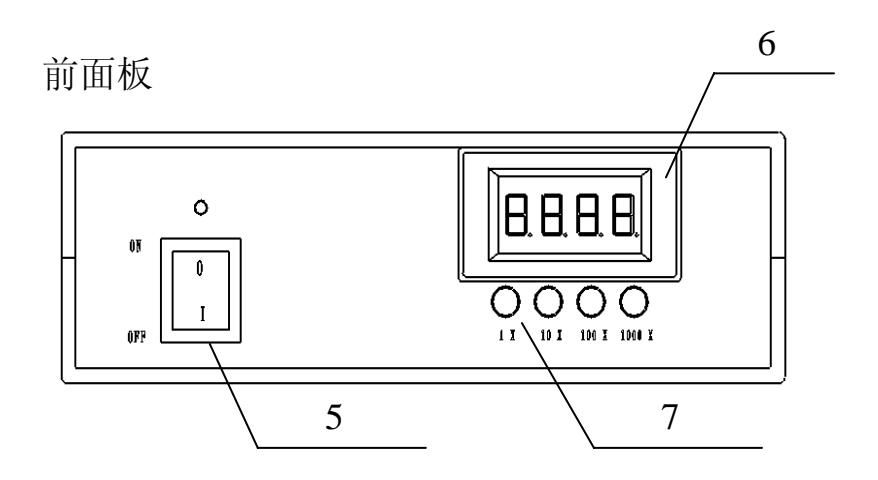

- 1、交流电源输入插座
- 2、LCD 电源输出插座
- 3、光信号输入插座
- 4、RS232 串口信号连接插座
- 5、交流电源开关
- 6、直流电压表
- 7、直流电压表显示档位开关

#### 三、连接与使用

- "DC OUT"口通过LCD电源线与LCD盒的9芯插座连接。
- 光探测头连接到"光信号输入"口。
- "RS232"口通过RS232串口线与计算机COM1串口连接。
- 直流电压表与档位开关的使用
  - 直流电压表用来显示光信号经电流转换电压后的数值,与光强探测头共同组成光探测系统。
  - 2、 档位开关用来选择光信号转换中的放大倍数,假设"1X"档为1倍,则"10X" 为10倍,"100X"为100倍,"1000X"为1000倍。
  - 3、 在使用时,请注意选择合适的档位。根据被测光信号强弱,及时切换档位,以免超过直流电压表可显示范围。

#### 软件安装说明

- a. 插入并运行光盘,打开"安装程序",点击运行安装执行文件"setup.exe", 屏幕上将出现准备安装画面。等待进入下一步:欢迎窗口。
- b. 单击"Next"按钮进入下一步。如果要放弃安装,单击"Cancel"按钮。
- c. 单击"Yes"按钮进入下一步。
- d. 在用户信息窗口,输入你的姓名、单位和产品序列号。注意:序列号(SN: ----)贴在安装光盘的背面和 LCD 盒上,输入序列号前请确认贴在上述 两处的序列号是一致的,只有在输入序列号正确的情况下(须区分大小 写),软件才能正常使用。如果输入序列号有误,在安装完毕后,点击软 件快捷图标"CGH"时将会无法运行,并弹出提示窗口"请插入串口线", 此时请卸载软件并重新安装输入正确的序列号。
- e. 在选择安装位置窗口,默认的安装目录为"C:\ProgramFiles\Zhejiang University\Computer generated hologram",你也可以按自己的需要更改安装目录。选择完毕后单击"Next"按钮进入下一步,再单击"Next"按钮进入下一步。
- f. 在安装状态窗口,进度条显示满 100%后进入安装完毕窗口。
- g. 在安装完毕窗口,单击 Finish 按钮后,安装完毕。此时在桌面上会显示 "CGH"的快捷图标。